## Logowanie do MS Teams

Perspektywa studenta

## Wersja webowa

http://office365.com/

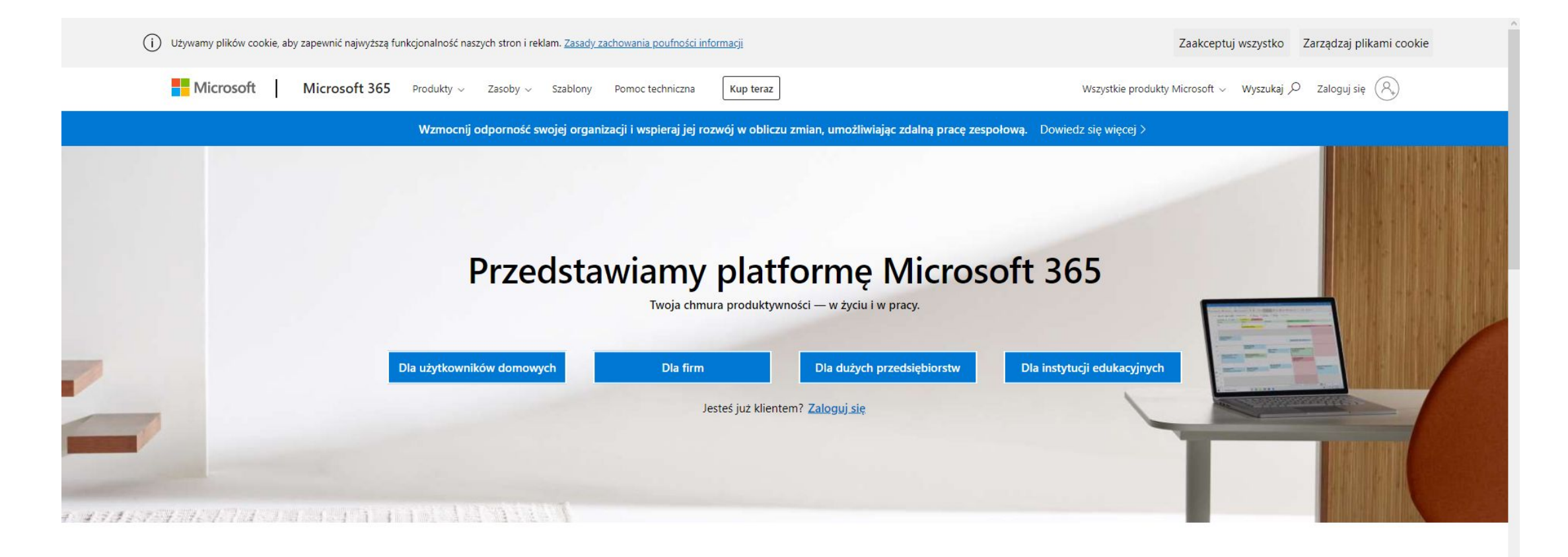

#### Zaprojektowana po to, aby pomóc Ci osiągnąć więcej dzięki innowacyjnym aplikacjom pakietu Office, inteligentnym usługom w chmurze i światowej klasy zabezpieczeniom

Klikamy ,Zaloguj się' w prawym górnym rogu

| Zaloguj                      |                          |  |
|------------------------------|--------------------------|--|
| nrindeksu@student.uwm.edu.pl |                          |  |
| Nie masz konta? Utw          | órz je!                  |  |
| Logowanie przy użyci         | iu klucza zabezpieczeń 🕥 |  |
| Opcje logowania              |                          |  |

#### Zaloguj

#### Logowanie w domenie student.uwm.edu.pl

Witryna, do której próbujesz uzyskać dostęp, wymaga zalogowania. Wybierz swoją organizację z listy poniżej.

Centralny System Uwierzytelniania UWM - cas.uwm.edu.pl ~

Kontynuuj logowanie

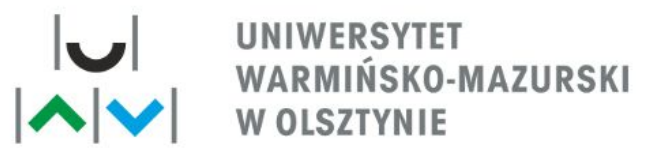

#### **CENTRALNY SYSTEM UWIERZYTELNIANIA**

|        | 1               |           |  |
|--------|-----------------|-----------|--|
| Hasło: | •••••           |           |  |
|        | Ulená mái DECEL |           |  |
|        | Ukryj moj PESEL | ÷.        |  |
|        | vozvóó.         | 741.00111 |  |

# Aplikacja desktopowa

https://www.microsoft.com/pl-pl/microsoft-365/microsoft-teams/dow nload-app

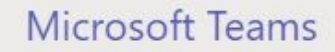

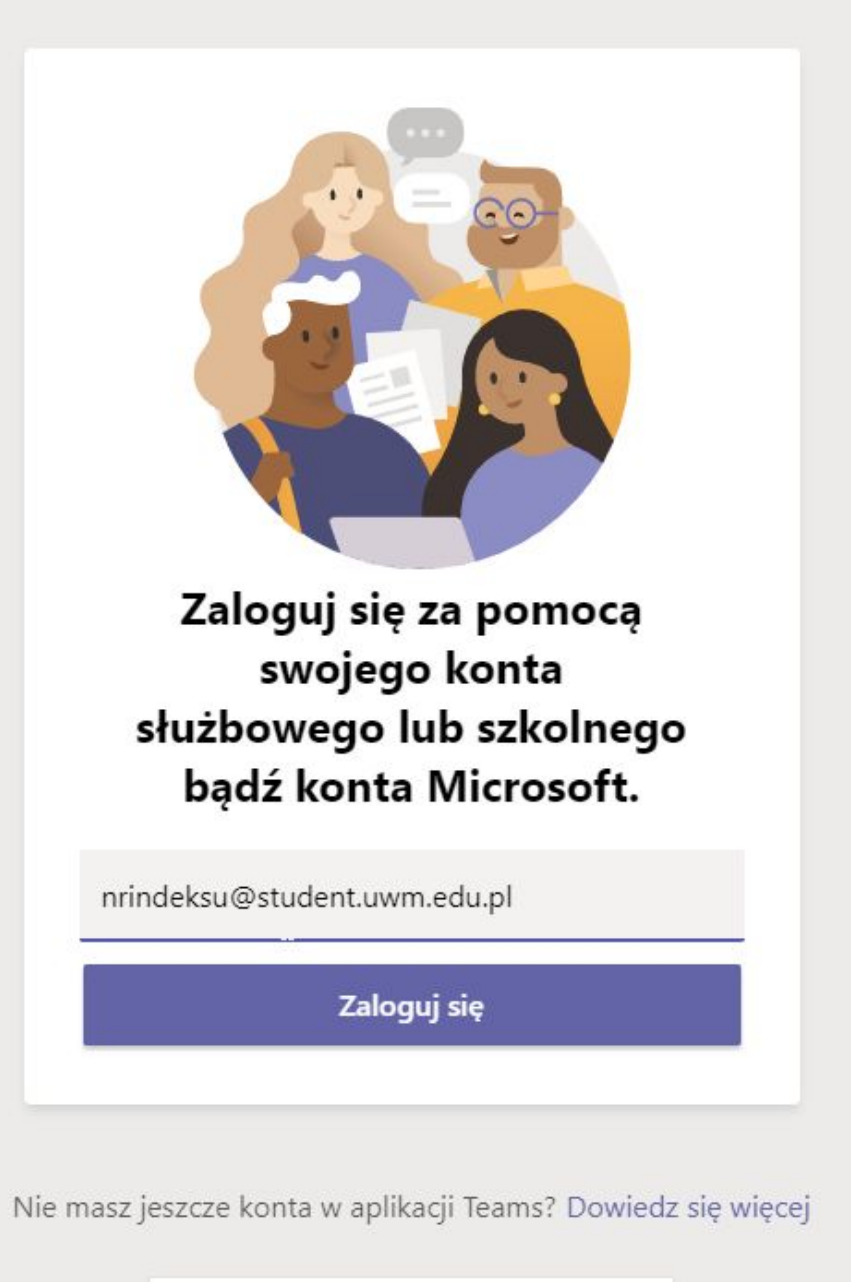

### Ważne – zmieniamy sposób logowania na logowanie w domenie student, NIE PRZEZ CAS

| gowarne        |                                                                                |
|----------------|--------------------------------------------------------------------------------|
| Witryna, do k  | órej próbujesz uzyskać dostęp, wymaga zalogowania. Wybierz swoją organizację : |
| listy poniżej. |                                                                                |
|                | domonio student uwm odu pl                                                     |
| Logowanie v    | domenie student uwn edu pr                                                     |

### Schemat logowania

- Login: <u>nrindeksu@student.uwm.edu.pl</u>
- Hasło: \$XxxYyy@zzz

Xxx – trzy pierwsze litery imienia, z których pierwsza jest wielka (bez polskich znaków)

Yyy – trzy pierwsze litery nazwiska, pierwsza wielka, bez polskich znaków

zzz – trzy ostatnie cyfry numeru pesel

### Zaloguj

### Logowanie w domenie student.uwm.edu.pl

| Nazwa<br>iżytkownika: | nrindeksu@student.uwm.edu.p ×         | Przykład: [numer<br>indeksu]@student.uwm.edu.pl |
|-----------------------|---------------------------------------|-------------------------------------------------|
| Hasło:                | •••••                                 | ]                                               |
|                       | · · · · · · · · · · · · · · · · · · · | -                                               |

Nie wylogowuj się z żadnych aplikacji

System Windows zapamięta Twoje konto i będzie automatycznie logować Cię do Twoich aplikacji i witryn internetowych na tym urządzeniu. Może być konieczne zezwolenie organizacji na zarządzanie niektórymi ustawieniami na urządzeniu.

Zezwalaj mojej organizacji na zarządzanie moim urządzeniem

Nie, zaloguj się tylko do tej aplikacji

OK

# Poczta uniwersytecka

Logowanie wygląda podobnie jak do MS Teams w przeglądarce za pośrednictwem strony <u>http://office365.com/</u>

Po zalogowaniu należy wybrać zakładkę Outlook lub przejść do strony <u>https://outlook.office.com/mail/</u>